# Guía de usuario

Integración del expediente digital de aspirantes convocados al cotejo documental y verificación del cumplimiento de requisitos.

Concursos Públicos de ingreso para ocupar plazas vacantes en cargos y puestos del Servicio Profesional Electoral Nacional

→ Ver contenido

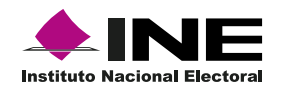

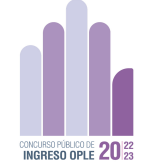

# Inicio

Elije un tema para consultar el proceso.

### **Requisitos técnicos**

Conoce los dispositivos y sistemas operativos con los que puedes acceder a la plataforma.

## Accede al subsistema

Conoce la manera de ingresar.

### Dentro del subsistema

Conoce el proceso para acceder y realizar la tarea.

## Integración de expediente digital

Conoce el proceso para acceder y realizar la tarea.

### **Requisitos técnicos**

Requisitos técnicos para la correcta navegación en el Subsistema del Concurso Público 2022-2023.

#### Sistemas operativos

# Computadoras de escritorio y laptops

La plataforma es accesible desde diferentes dispositivos, con sistemas operativos usuales como:

- macOS® de Apple® 10.9 y superiores.
- Microsoft® Windows® 7 y superiores.
- Chrome OS.
- Ubuntu® y otras distribuciones de Linux®.

#### Dispositivos móviles

- Android 4.4 y superiores.
- iOS® 12 y superiores.

#### Navegadores

En cuanto al navegador, cualquiera de los siguientes navegadores modernos:

- Navegador Chrome (versión 50 y superiores).
   Descargar la versión más reciente
- Mozilla Firefox (versión 30 y superiores).
   Descargar la versión más reciente
- Microsoft Edge.
  <u>Descargar la versión más reciente</u> (con Microsoft Internet Explorer® 10 y 11 tiene una compatibilidad limitada)
- Safari de Apple.
  <u>Descargar la versión más reciente</u>
- Opera.
  Descargar la versión más reciente

#### **Visualizar documentos PDF**

Para visualizar los documentos en PDF es necesario que habilites Adobe Acrobat Reader.

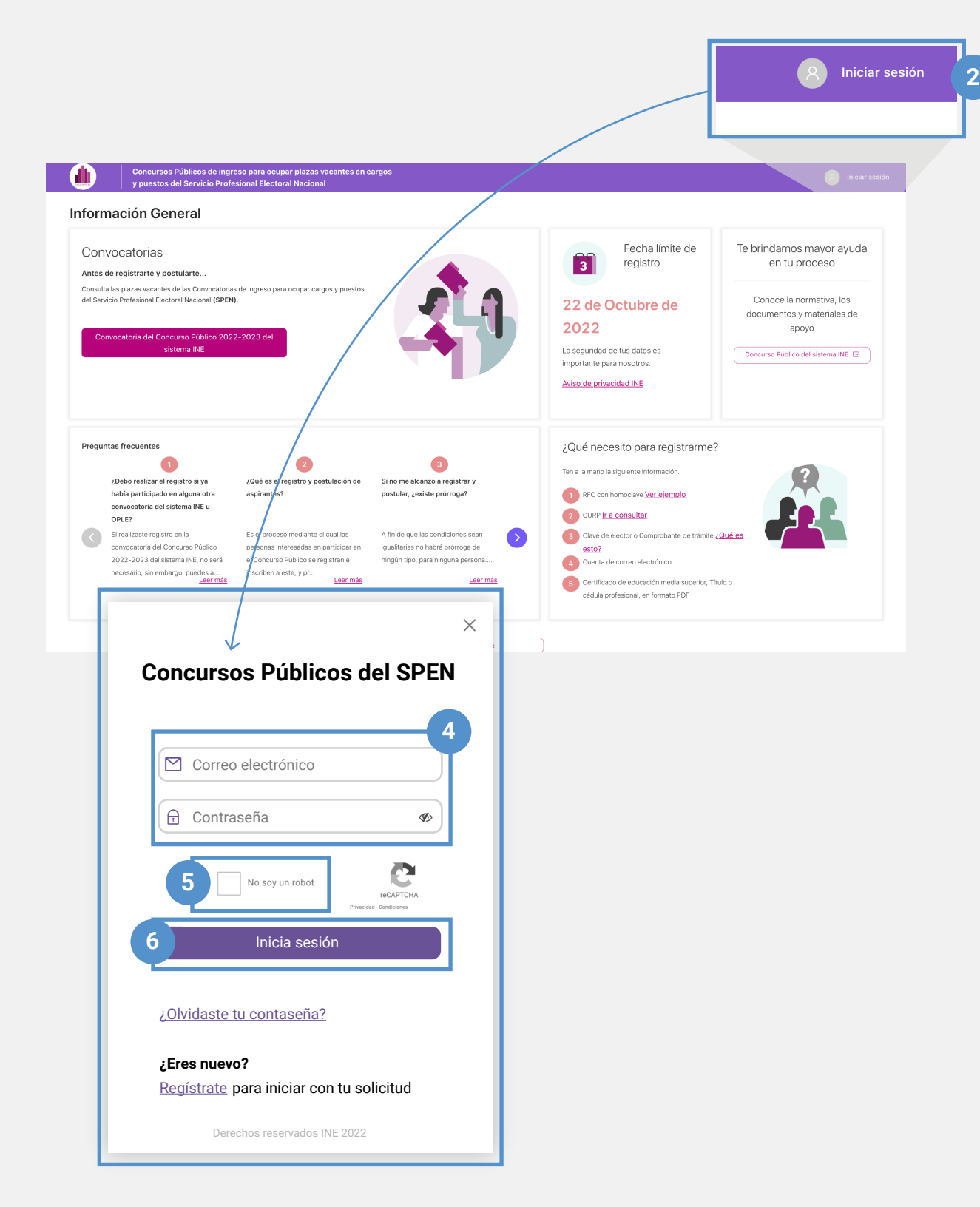

# 🕇 Inicio 🛛 😋 Anterior 🛛 Siguiente 😌

#### Acceso al subsistema

**1.** Ingresa a través de la siguiente liga:

https://concurso-publico-spen.ine.mx

2. Presiona en iniciar sesión

3. Se abrirá una ventana

**4.** Ingresa el correo y contraseña con el cual te registraste al concurso

- 5. Selecciona No soy un robot
- 6. Presiona el botón Inicia sesión.

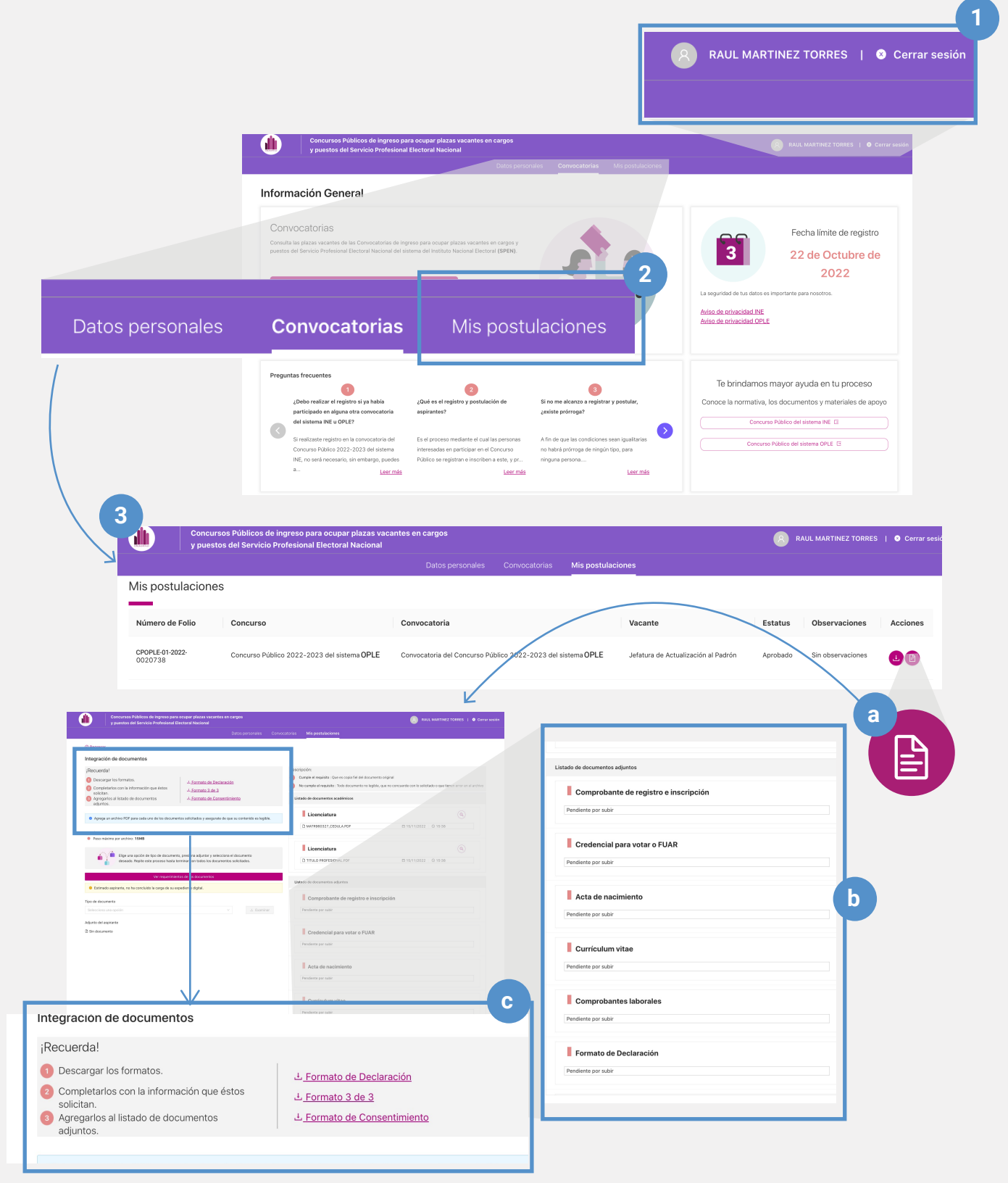

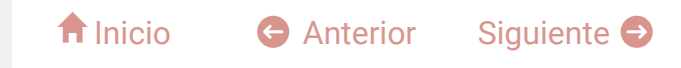

#### Dentro del subsistema

**1.** Se mostrará tu nombre de usuario indicando que iniciaste sesión.

**2.** En el menú inicial presiona mis postulaciones

**3.** Se mostrará el contenido de esta seccion

#### a) Acceso a expediente digital

Ubica y presiona el botón 📳

**b)** Se mostrará **el listado de documentos a adjuntar** 

c) Recuerda descargar, completar y agregar los formatos al listado de documentos adjuntos.

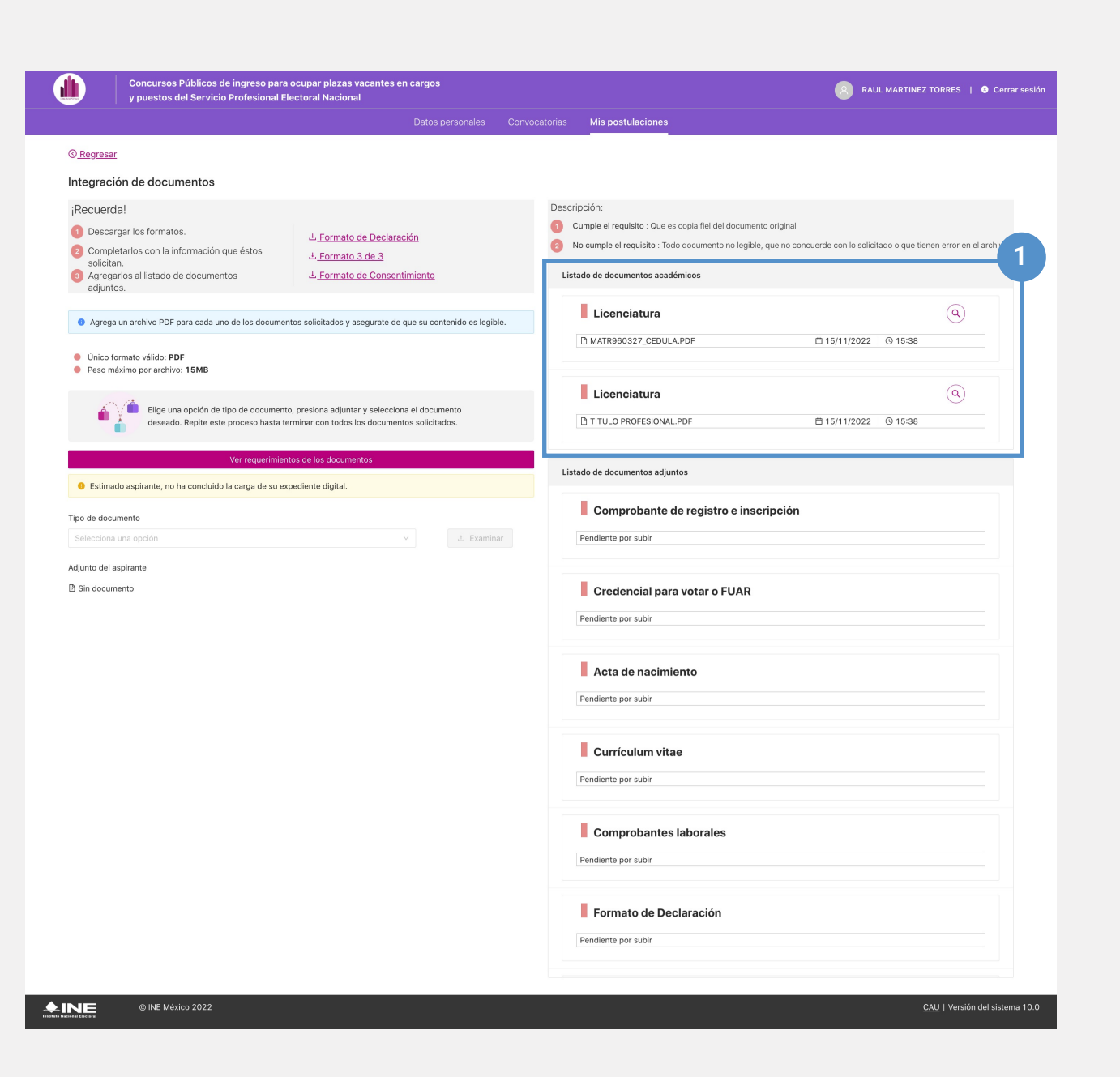

**1.** Documentos integrados en el apartado de información académica que podrás solo consultar en este apartado.

5

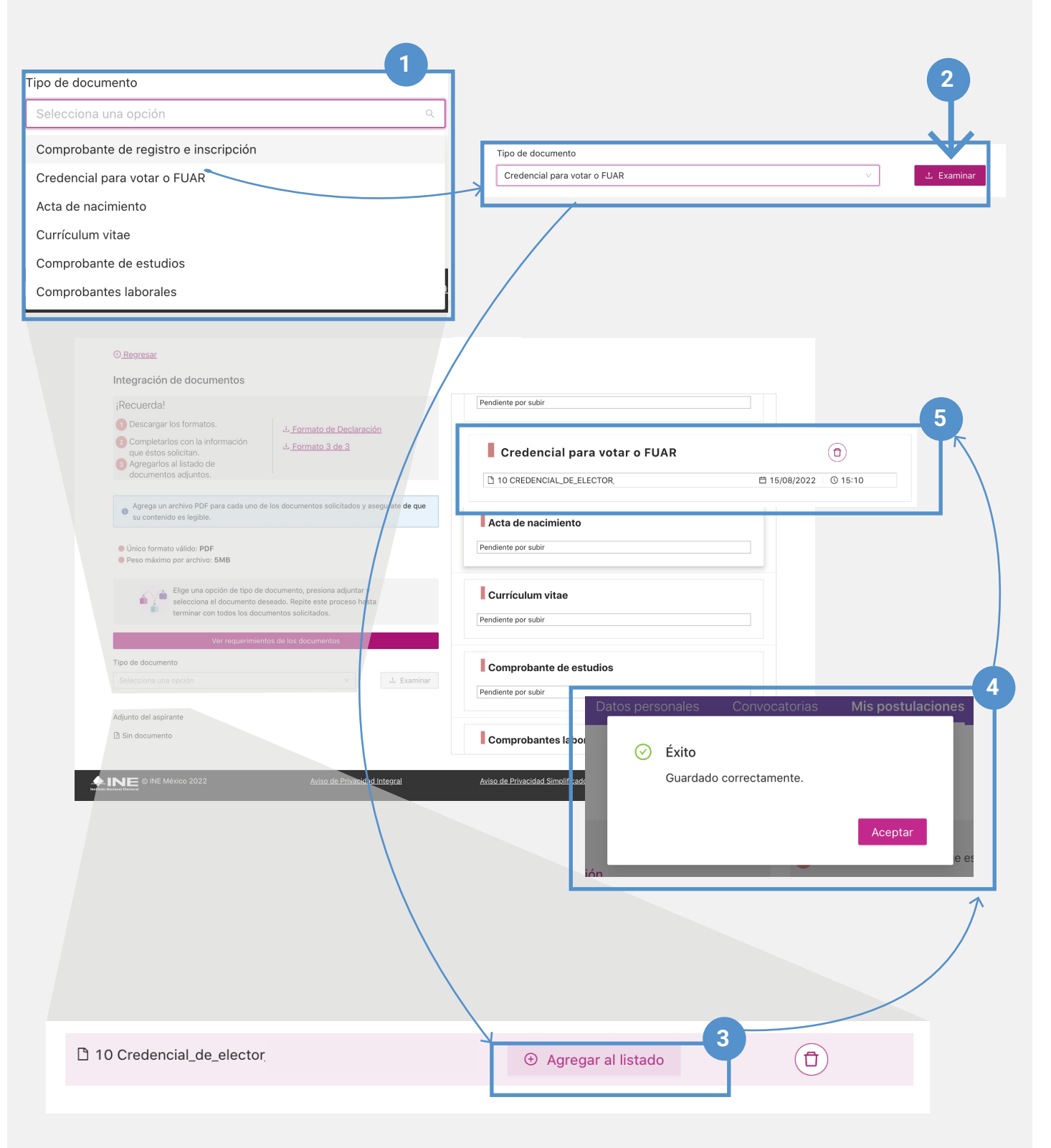

#### Integración de expediente digital

**1.** Selecciona en el apartado "Tipo de documento" aquel que requieres integrar al expediente. Las opciones del listado irán desapareciendo al adjuntar cada documento.

**2.** Se habilitará el botón Examinar. Presiónalo para seleccionar el documento de tu computadora.

**3.** Se mostrará el documento seleccionado. **Presiona Agregar al listado.** 

**4.** Se mostrará un mensaje de éxito para notificarte que se guardó el documento.

**5.** El documento guardado se mostará en el listado a tu derecha.

Al terminar de agregar al listado todos los documentos, quedarán guardados en el subsistema y habrás terminado con esta parte del proceso, a la espera de que sean validados tus documentos por el personal correspondiente.

### Información importante

# ¿Qué hago si el cargo no solicita experiencia profesional?

En virtud de que existen cargos o puestos que no requieren experiencia, para estos casos no se requieren los documentos de experiencia.

# Características de los documentos a adjuntar

Los documentos deben ser en PDF con tamaño de 5MB, excepto el documento correspondiente a la experiencia laboral que se sugiere tenga un tamaño menor a 15 MB, e integrarlo en un solo documento.

Nota: El nombre del documento sólo acepta: números, letras (excepto la ñ), guión medio, guión bajo y espacios entre palabras.

# ¿Quién puede adjuntar los documentos?

Recuerda que la integración de expediente digital será realizado únicamente por los aspirantes que sean convocados a cotejo documental.

Concursos Públicos de ingreso para ocupar plazas vacantes en cargos y puestos del Servicio Profesional Electoral Nacional